# **Remote Learning**

## **Resources & Information**

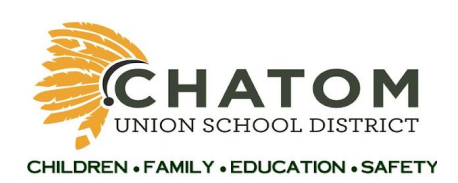

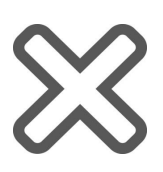

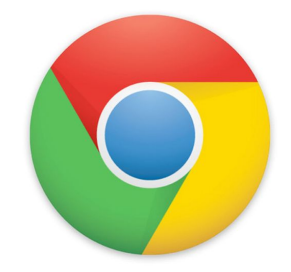

## First Day Zoom! - Primer Día Zoom!

| Teacher:  | Teacher:  |
|-----------|-----------|
| Zoom ID:  | Zoom ID:  |
| Password: | Password: |

### How to Sign In to Your School Google Account Username: first and last name@chatom.k12.ca.us

Password: 6 digit Student ID and MV (Ex: 987654MV)

**Google Classroom** will be Chatom Union School District's united platform for students to receive their remote learning lessons, updates, and live interaction links for Zoom. This is also where you can sign up for in-person appointments with your child(ren)'s teacher once a week for 45 minutes.

### **In-person Student Appointments:**

There is a digital sign up sheet in Google Classroom for an in-person appointment with your child(ren)'s teacher once a week for 45 minutes. Appointments will include the following opportunities to support remote learning:

- Instructional packet distribution/collection/review
- Wellness check
- Special services
- Special circumstances
- Meal distribution
- Technology distribution
- Conferences

## **Remote Learning Schedule**

| Daily Check-in/Live<br>Interaction | <ul> <li>Virtual check-in with students and take attendance</li> <li>Live interaction</li> </ul>                                                                                                    |
|------------------------------------|----------------------------------------------------------------------------------------------------|
| Remote Learning Assistance         | <ul> <li>Posted recorded video lessons (this ensures access is asynchronous)</li> <li>Assignments will be pushed out</li> <li>Post an update</li> <li>Feedback on assignments</li> <li>Available for assistance</li> <li>*All through Google Classroom, using a variety of resources</li> <li>*Meets distance learning standards time</li> <li>*Can be accessed at any time of the day to accommodate families' needs</li> </ul> |
| Student Appointments               | <ul> <li>Instructional packet distribution/collection/review</li> <li>Wellness check</li> <li>Special services</li> <li>Special circumstances</li> <li>Meal distribution</li> <li>Technology distribution</li> <li>Conferences</li> </ul>                                                                                                    |
| Sanitize                           | <ul><li>Clean desks and anything that was used by students</li><li>Wash hands thoroughly</li></ul>                                                                                                    |

| Professional Learning/Zoom<br>Interactive Time | <ul> <li>Live interaction opportunity via Zoom (link is shared in<br/>Google Classroom so it is a consistent link that is easy<br/>access)         <ul> <li>Students can hop on during allotted time to ask<br/>questions or get assistance 4 times per week</li> </ul> </li> </ul> |
|------------------------------------------------|----------------------------------------------------------------------------------------------------|
|                                                | <ul> <li>Professional learning for Teachers         <ul> <li>Professional learning for each grade level<br/>teacher once per week</li> <li>The teacher will not be available on this<br/>scheduled day</li> </ul> </li> </ul>                                                       |

| Schedule A (6th)<br>Nance/Parker |                                                   | Schedule B (7th)<br>Moak/Hack |                                                   | Schedule C (8th)<br>Haley/Romeo |                                                   | Schedule D (SDC/FOUND.)<br>Garroll/Farris |                                                   |
|----------------------------------|---------------------------------------------------|-------------------------------|---------------------------------------------------|---------------------------------|---------------------------------------------------|-------------------------------------------|---------------------------------------------------|
| 8:25-8:35                        | Teacher attendance check                          | 8:25-8:35                     | Teacher attendance check                          | 8:25-8:35                       | Teacher attendance check                          | 8:25-8:35                                 | Teacher attendance chec                           |
| 8:35-8:45                        | Daily Check-in/Live<br>Interaction                | 8:35-8:45                     | Daily Check-in/Live<br>Interaction                | 8:35-8:45                       | Daily Check-in/Live<br>Interaction                | 8:35-8:45                                 | Daily Check-in/Live<br>Interaction                |
| 8:45-9:45                        | Remote Learning                                   | 8:45-9:30                     | Student Appointments                              | 8:45-9:30                       | Student Appointments                              | 8:15-9:15                                 | Remote Learning                                   |
| 9:45-10:30                       | Student Appointments                              | 9:30-9:40                     | Sanitize                                          | 9:30-9:40                       | Sanitize                                          | 9:15-10:00                                | Student Appointments                              |
| 10:30-10:40                      | Sanitize                                          | 9: <mark>4</mark> 0-10:40     | Remote Learning                                   | 9:40-10:25                      | Prep                                              | 10:00-10:10                               | Sanitize                                          |
| 10:40-11:25                      | Prep                                              | 10:40-11:25                   | Student Appointments                              | 10:25-11:25                     | Remote Learning                                   | 10:10-10:55                               | Student Appointments                              |
| 11:25-12:10                      | Student Appointments                              | 11:25-11:35                   | Sanitize                                          | 11:25-12:05                     | Lunch                                             | 10:55-11:05                               | Sanitize                                          |
| 12:10-12:20                      | Sanitize                                          | 11:35-12:15                   | Lunch                                             | 12:05-12:50                     | Student Appointments                              | 11:05-11:50                               | Lunch                                             |
| 12:20-1:00                       | Lunch                                             | 12:15-1:00                    | Student Appointments                              | 12:50-1:00                      | Sanitize                                          | 11:50-12:00                               | Student Appointments                              |
| 1:00-1:45                        | Student Appointments                              | 1:00-1:45                     | Prep                                              | 1:00-1:45                       | Student Appointments                              | 12:00-12:45                               | Prep                                              |
| 1:45-1:55                        | Sanitize                                          | 1:45-1:55                     | Sanitize                                          | 1:45-1:55                       | Sanitize                                          | 12:45-1:25                                | Sanitize                                          |
| 1:55-2:05                        | Break                                             | 1:55-2:05                     | Break                                             | 1:55-2:05                       | Break                                             | 1:25-1:35                                 | Break                                             |
| 2:05-3:25                        | Professional<br>Learning/Zoom<br>Interactive Time | 2:05-3:25                     | Professional<br>Learning/Zoom<br>Interactive Time | 2.05-3:25                       | Professional<br>Learning/Zoom<br>Interactive Time | 1:35-3:00                                 | Professional<br>Learning/Zoom<br>Interactive Time |

|                       | Monday          | Tuesday                   | Wednesday                 | Thursday                  | Friday                         |
|-----------------------|-----------------|---------------------------|---------------------------|---------------------------|--------------------------------|
| Professional Learning | SDC/Foundations | 6th                       | 7th                       | 8th                       |                                |
| Zoom Interactive Time | 6th, 7th, 8th   | 7th, 8th, SBC/Foundations | 6th, 8th, SBC/Foundations | 6th, 7th, SDC/Foundations | 6th, 7th, 8th, SBC/Foundations |

### How to Join Google Classroom

Step 1: Make sure to be logged into student Google account Step 2: Click in the "Google Apps" in the right and corner, then select "Classroom"

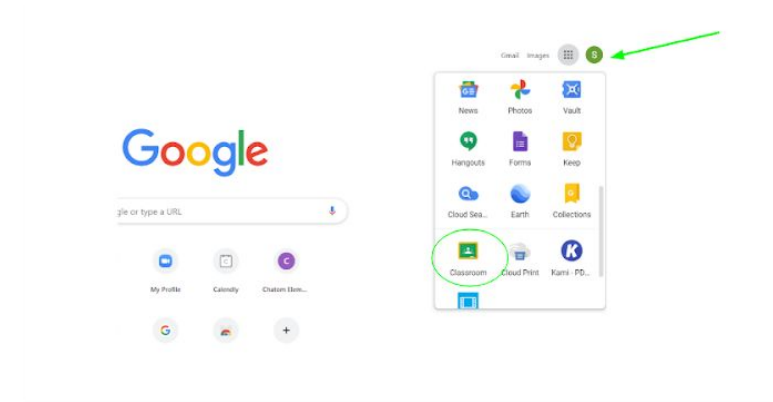

Step 3: Click the + symbol, and then select "Join Class"

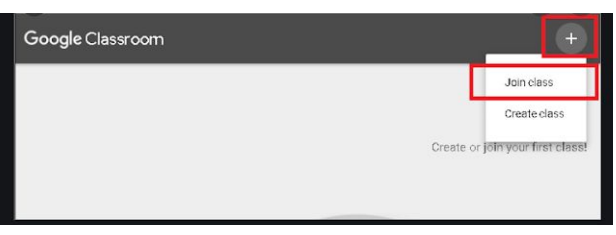

Step 4: Enter in your teacher's class code, then click "join"

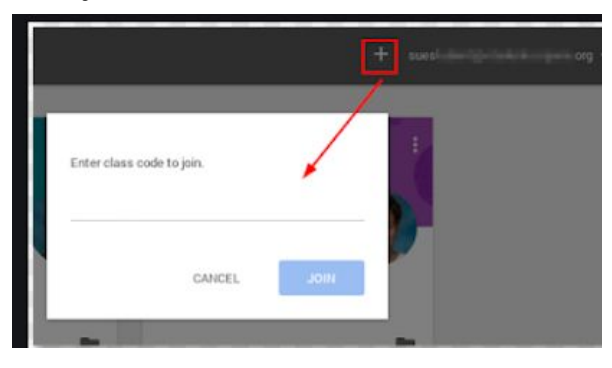

# Teacher's Google Classroom Code:

(Will be given in your 1st day zoom meetings)

## Free Wifi Available in School Parking Lot Wifi Name: <u>CUSD - Mobile</u> Password: <u>TempAccess</u>

### **Internet Options in our area**

| Internet Provider | Rates for 5MBPS | Website             | Phone Number |
|-------------------|-----------------|---------------------|--------------|
| AT & T            | \$59.99/month   | www.att.com         | 800-288-2020 |
| Ayera             | \$49/month      | www.ayera.com       | 209-579-3000 |
| Boost Mobile      | \$60/month      | www.boostmobile.com | 266-915-0177 |
| Fire to Wire      | \$49/month      | www.fire2wire.com   | 209-543-1800 |
| RWSI              | \$29.99/month   | www.getrwsi.com     | 209-596-8655 |
| Spectrum          | \$49/month      | www.spectrum.com    | 833-956-2204 |
| VIASAT            | \$50/month      | www.viasat.com      | 855-863-4312 |

# Aprendizaje Remoto

### Recursos y Información

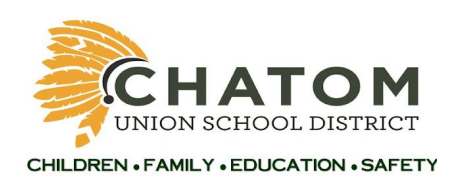

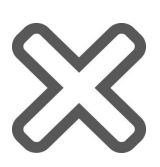

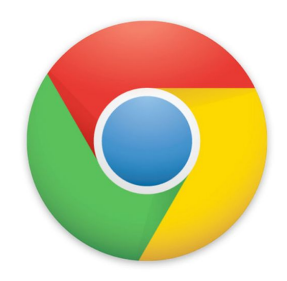

(Consulte el frente del paquete en inglés para obtener el ID de zoom y la contraseña de sus maestros)

# Como Iniciar tu Cuenta escolar Google

#### Nombre de Usuario: primer nombre y apellido@chatom.k12.ca.us Contraseña: identificación de estudiante de 6 dígitos y MV (EX: 987654MV)

**Google Classroom** será la plataforma de Chatom Union School District para que los estudiantes reciban sus lecciones de aprendizaje remoto, actualizaciones y enlaces de interacción en vivo para Zoom. Aquí también podrá inscribirse para citas en persona con el maestro de su hijo/a (s) una vez por semana durante 45 minutos.

#### Nombramientos de estudiantes en persona

Habrá una hoja de registro digital en Google Classroom para una cita en persona con el maestro de su hijo/a (s) una vez por semana durante 45 minutos. Las citas incluirán las siguientes oportunidades para apoyar el aprendizaje remoto:

**Detalles de Horario** 

- Distribución de paquetes instruccionales/colección/ revisión
- Bienestar del estudiante
- Servicios especiales
- Circunstancias especiales
- Distribución de comidas
- Distribucion technologica
- Conferencias

| Registro diario/Interacción         | •Check-in virtual con estudiantes y asistencia                                                                                                    |
|-------------------------------------|----------------------------------------------------------------------------------------------------|
| en vivo                             | •Interacción en vivo                                                                                                    |
| Asistencia remota de<br>aprendizaje | <ul> <li>Publicar lecciones de video grabadas (esto asegura<br/>que el acceso sea asíncrono)</li> <li>Asignaciones push-out</li> <li>Publica una actualización</li> <li>Comentarios sobre las tareas</li> <li>Disponible para registro de zoom</li> <li>Todo a través de Google Classroom, utilizando una<br/>variedad de recursos.</li> <li>Cumple con el tiempo estándar de aprendizaje a<br/>distancia</li> <li>Se puede acceder a cualquier hora del día para<br/>satisfacer las necesidades de las familias</li> </ul> |
| Nombramientos de                    | <ul> <li>Distribución / recopilación / revisión de paquetes</li></ul>                                                                                                    |
| estudiantes                         | instructivos <li>Control de bienestar</li> <li>Servicios especiales</li> <li>Circunstancias especiales</li> <li>Distribución de comidas</li> <li>Distribución de tecnología</li> <li>Conferencias</li>                                                                                                    |

| Desinfector                                         | •Escritorios limpios y todo lo que los estudiantes<br>usaron.<br>•Lávese bien las manos.                                                                                                    |
|-----------------------------------------------------|----------------------------------------------------------------------------------------------------|
| Aprendizaje profesional<br>/Zoom Tiempo Interactivo | <ul> <li>Iniciar Zoom (el enlace se comparte en Google<br/>Classroom, por lo que es un enlace coherente de fácil<br/>acceso)</li> <li>Los estudiantes pueden subir durante el tiempo<br/>asignado para hacer preguntas o obtener asistencia</li> <li>Interacción en vivo</li> <li>Aprendizaje profesional</li> <li>Aprendizaje profesional basado en lo que necesitan<br/>los niveles de grado</li> <li>Grupos pequeños</li> <li>Se alternarán días</li> </ul> |

### 2020-2021 Mountain View Remote Learning Schedule

| Schedule A (6th)<br>Nance/Parker |                                                   | Schedule B (7th)<br>Moak/Hack |                                                   | Schedule C (8th)<br>Haley/Romeo |                                                   | Schedule D (SDC/FOUND.)<br>Carroll/Farris |                                                   |
|----------------------------------|---------------------------------------------------|-------------------------------|---------------------------------------------------|---------------------------------|---------------------------------------------------|-------------------------------------------|---------------------------------------------------|
| 8:25-8:35                        | Teacher attendance check                          | 8:25-8:35                     | Teacher attendance check                          | 8:25-8:35                       | Teacher attendance check                          | 8:25-8:35                                 | Teacher attendance check                          |
| 8:35-8:45                        | Daily Check-in/Live<br>Interaction                | 8:35-8:45                     | Daily Check-in/Live<br>Interaction                | 8:35-8:45                       | Daily Check-in/Live<br>Interaction                | 8:35-8:45                                 | Daily Check-in/Live<br>Interaction                |
| 8:45-9:45                        | Remote Learning                                   | 8:45-9:30                     | Student Appointments                              | 8:45-9:30                       | Student Appointments                              | 8:15-9:15                                 | Remote Learning                                   |
| 9:45-10:30                       | Student Appointments                              | 9:30-9:40                     | Sanitize                                          | 9:30-9:40                       | Sanitize                                          | 9:15-10:00                                | Student Appointments                              |
| 10:30-10:40                      | Sanitize                                          | 9: <mark>4</mark> 0-10:40     | Remote Learning                                   | 9:40-10:25                      | Prep                                              | 10:00-10:10                               | Sanitize                                          |
| 10:40-11:25                      | Prep                                              | 10:40-11:25                   | Student Appointments                              | 10:25-11:25                     | Remote Learning                                   | 10:10-10:55                               | Student Appointments                              |
| 11:25-12:10                      | Student Appointments                              | 11:25-11:35                   | Sanitize                                          | 11:25-12:05                     | Lunch                                             | 10:55-11:05                               | Sanitize                                          |
| 12:10-12:20                      | Sanitize                                          | 11:35-12:15                   | Lunch                                             | 12:05-12:50                     | Student Appointments                              | 11:05-11:50                               | Eunch                                             |
| 12:20-1:00                       | Lunch                                             | 12:15-1:00                    | Student Appointments                              | 12:50-1:00                      | Sanitize                                          | 11:50-12:00                               | Student Appointments                              |
| 1:00-1:45                        | Student Appointments                              | 1:00-1:45                     | Prep                                              | 1:00-1:45                       | Student Appointments                              | 12:00-12:45                               | Prep                                              |
| 1:45-1:55                        | Sanitize                                          | 1:45-1:55                     | Sanitize                                          | 1:45-1:55                       | Sanitize                                          | 12:45-1:25                                | Sanitize                                          |
| 1:55-2:05                        | Break                                             | 1:55-2:05                     | Break                                             | 1:55-2:05                       | Break                                             | 1:25-1:35                                 | Break                                             |
| 2:05-3:25                        | Professional<br>Learning/Zoom<br>Interactive Time | 2:05-3:25                     | Professional<br>Learning/Zoom<br>Interactive Time | 2:05-3:25                       | Professional<br>Learning/Zoom<br>Interactive Time | 1:35-3:00                                 | Professional<br>Learning/Zoom<br>Interactive Time |

|                       | Monday          | Tuesday                   | Wednesday                 | Thursday                  | Friday                         |
|-----------------------|-----------------|---------------------------|---------------------------|---------------------------|--------------------------------|
| Professional Learning | SDC/Foundations | 6th                       | 7th                       | 8th                       |                                |
| Zoom Interactive Time | 6th, 7th, 8th   | 7th, 8th, SBC/Foundations | 6th, 8th, SBC/Foundations | 6th, 7th, SBC/Foundations | 6th, 7th, 8th, SBC/Foundations |

### Cómo unirse a Google Classroom

Paso 1: Asegúrese de iniciar sesión en la cuenta de Google del estudiante

Paso 2: Haga clic en "Google Apps" en la esquina derecha y luego seleccione "Classroom"

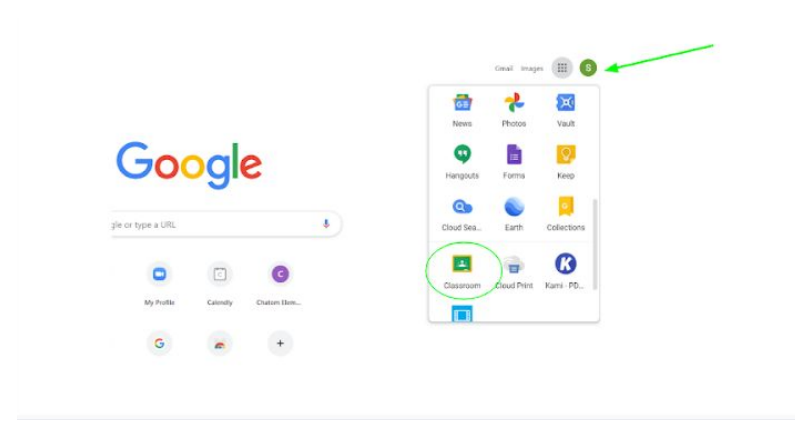

Paso 3: Haga clic en el + simbolo, y luego seleccione "Join Class"

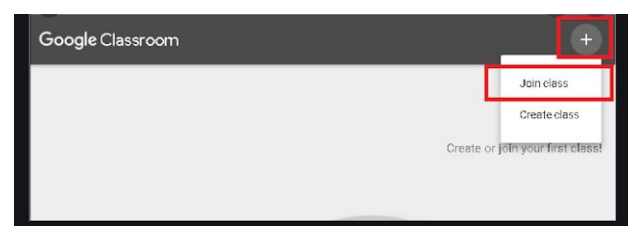

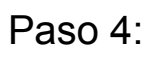

Ingrese el código de clase de su maestro, luego haga clic "join"

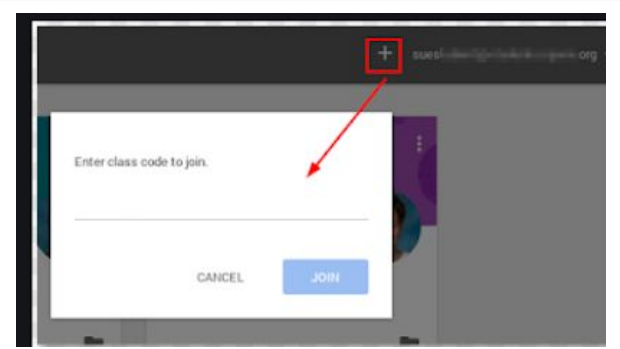

# Código de Google Classroom:

(Se dará en sus reuniones de zoom del primer dia)

### Wifi gratuito disponible en el estacionamiento de la escuela Opciones de internet en nuestra área

| Proveedor de Internet | 5MBPS         | sitio web           | Numero de telefono |
|-----------------------|---------------|---------------------|--------------------|
| AT & T                | \$59.99/month | www.att.com         | 800-288-2020       |
| Ayera                 | \$49/month    | www.ayer.com        | 209-579-3000       |
| Boost Mobile          | \$60/month    | www.boostmobile.com | 266-915-0177       |
| Fire to Wire          | \$49/month    | www.fire2wire.com   | 209-543-1800       |
| RWSI                  | \$29.99/month | www.getrwsi.com     | 209-596-8655       |
| Spectrum              | \$49/month    | www.spectrum.com    | 833-956-2204       |
| VIASAT                | \$50/month    | www.viasat.com      | 855-863-4312       |